都度払いサービス利用

## チケット購入

## 対象 有料プログラム・アクアパーソナル・ 他施設利用・時間外利用・ホットヨガ体験・ 親子体操スクール

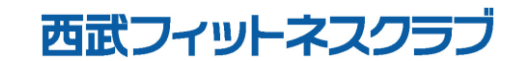

REC20241209

チケット購入方法

## ※実際の画像と異なる場合がございます。

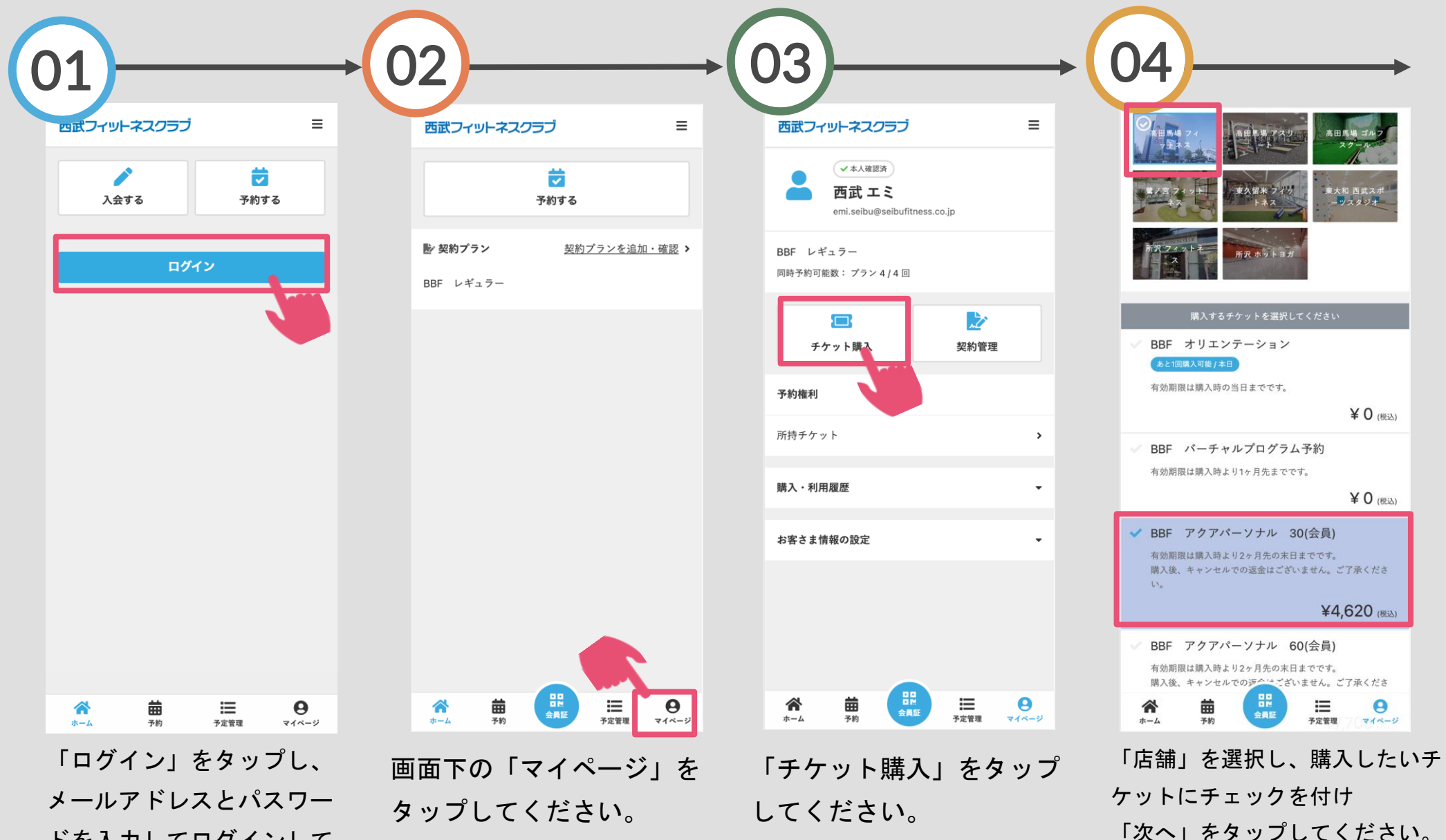

ください。

ドを入力してログインして

チケット購入方法

## ※実際の画像と異なる場合がございます。

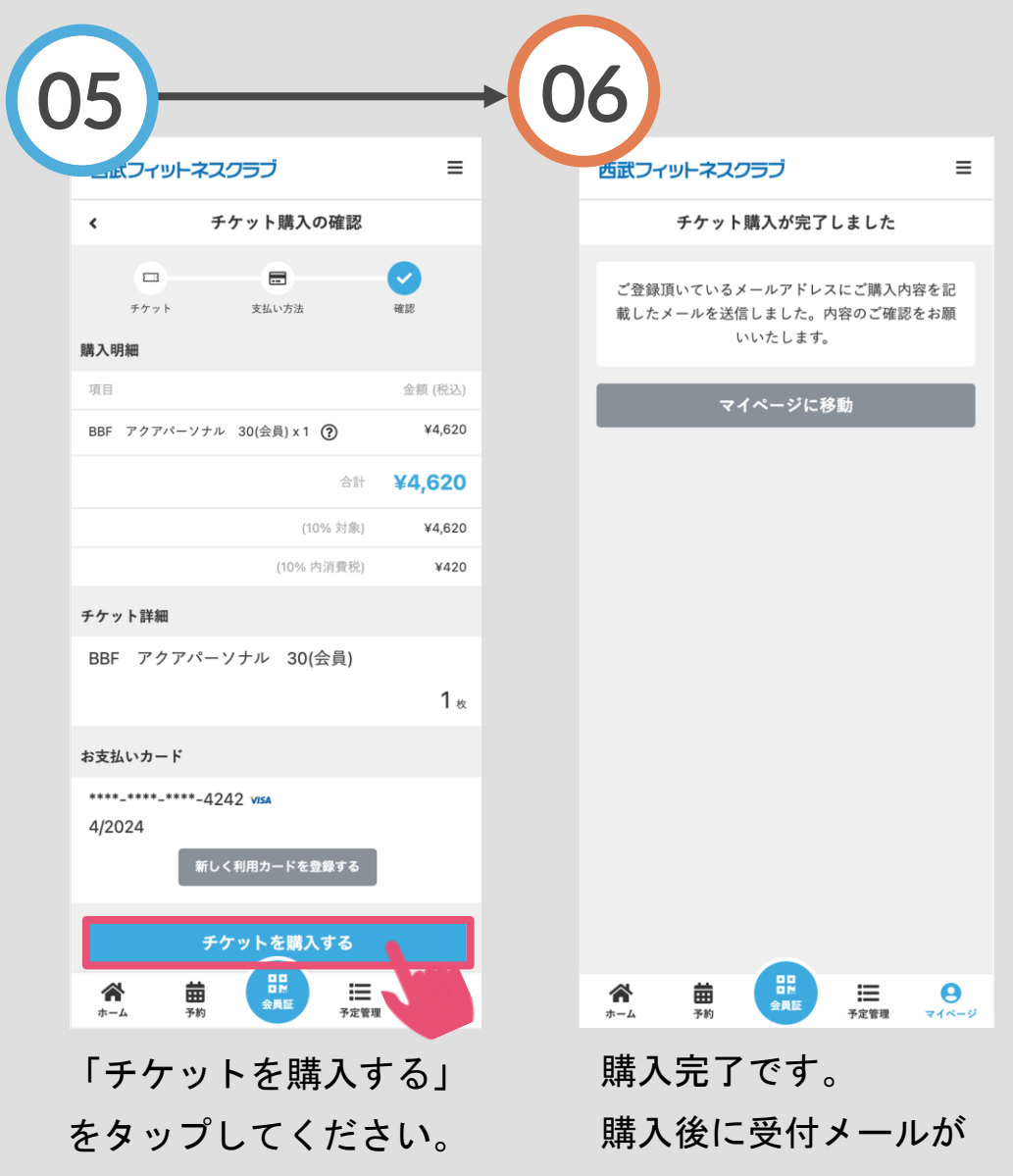

自動送信されます。